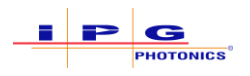

## Scan Controller Firmware Updates for Software Suite v1.0.0.15136 – Reference Documentation

#### Purpose

The purpose of this document is to outline a procedure for updating the Scan Controller Firmware versions for IPGScan Software Suite version 1.0.0.15136.

### **Required Software**

The following software is required or recommended.

- 1. The proper controller firmware
  - a. This is provided with the installation of IPGScan Software Suite v1.0.0.15136. Please make sure the "Scan Controller Upgrade Files 3.7.1" box is checked during installation. See Figure 0-1 as an example.
  - b. The firmware update files can be found here after installation:
     "C:\ProgramData\IPGP\ScanPack\ControllerUpgrades"

#### Figure 0-1 Software Suite Installer Components Selection

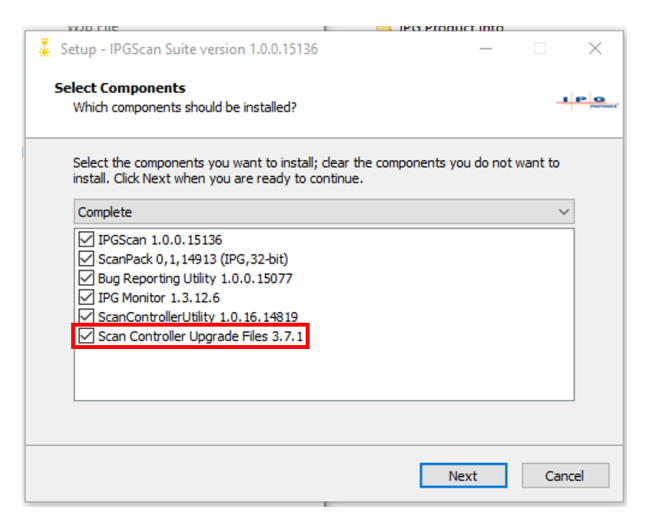

- 2. The Scan Controller Utility
  - a. For backing-up Scan Controller files and performing updates.
- 3. (Recommended) PuTTY
  - a. Serial terminal to monitor Scan Controller status during the update process.

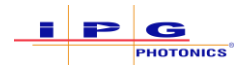

#### Installation Procedure

The following procedure and sections outline how a user can update the Scan Controller Firmware to the appropriate version. The following steps outline the overall process.

- 1. Determine what version of Controller Firmware is currently installed.
  - a. See section "Determining Controller Firmware Version."
- 2. Get a backup of the Scan Controller files using the Scan Controller Utility.
  - a. See section "Backing-Up Scan Controller Files."
- 3. Update to Firmware version 3.4 (Scan Controllers with Firmware version 2.6 Only!)
  - a. See section "Updating to Controller Firmware Version 3.4."
- 4. Update to Firmware version 3.7.1 (Scan Controllers with Firmware version 3.4 or later!)
  - a. See section "Updating to Controller Firmware Version 3.7.1."
- 5. Update the FPGA Image file to 1.7-r119284.
  - a. See section "Updating the Controller FPGA Image file to 1.7-r119284."

#### Determining Controller Firmware Version

- 1. Open the Scan Controller Utility.
- 2. Connect to the scanner that requires the software update.
- 3. Click "Version Information" in the Actions Bar.
  - a. A pop-up will then appear with the appropriate information. See Figure 0-1, which shows that Controller Firmware version 2.6 is currently uploaded to the connected Scan Controller.

#### Scan Controller Utility[Version: 1.0.16] $\times$ File Language View Scanner locked: laser-5410EC290105.local. Exit Upgrade Scanner Reboot Scanner Network Version Information Bridge Status Controls • Remove JobDef • ScanControllers ųΧ џх Scanner Files (XML\_VDF) 4 Þ 🗕 🗙 Log 4 Þ 🗕 🗙 JobControl ▲ Status Lock Job List ScanPackSupportsListAndRemove: True ScanPackSupportsSocketBinding: True Name Unlock Delete Selected Files Backup All Files index nath Locking laser-5410EC290105.local. ... Handle: 3126770193 ScannerSupportsSftp: True Error reading scan controller's dictionary Install XML Files Restore All Files ServoParams xml CoordinationParams xml AdapterTransform xml ProbeDef xml Using ScanPack Version 0.1.14913.0 from IPG Photonics located at C:\Program Files (x86)\IPGP\ScanPack\bin Scannack.dll Hardware/Software versions dd to Job List Description PartNumbe Version Move Down P60-001371 mark-app.5.9.r5566 tions from the Job List Linux system infrastructure for su... P60-001372 2.6-r5570 nner after Send Job PGA for Scan Controller P60-001383 1.5--51054 Scanner (Sequential) Filter by name Linux keme None 4.1.0ipg-custon to Scanner (Selectable) ProbeControl Remove All Jobs ~ Scanner Settings **μ**× Dictionary List BridgeWarning ◀ ▷ ₹ × = × laser-5410EC290105 OK Stalled Change Name Waiting Scanner Network Settings Move Done C Move Done C Move Done IP Address (current): 169 . 254 . 3 . 129 Add selections to Probes List Job ID ENC Reset A IP Address (new) Probes List misc.photo.a misc.photo.b misc.photo.c misc.photo.d Enal Net Mask: Issued Object ID In View X Time In View Y In View Z Use DHCP Change Settings < < > <

#### Figure 0-1 Viewing Scan Controller Version Information

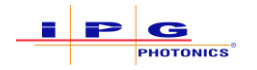

#### Backing-Up Scan Controller Files

- 1. Open the Scan Controller Utility.
- 2. Connect to the scanner that requires the software update.
- 3. Click "Backup All Files" to get a backup of the calibration files currently loaded on the Scan Controller. See Figure 0-2.
  - a. The Logs window in the Scan Controller Utility details where the backup folder is stored.

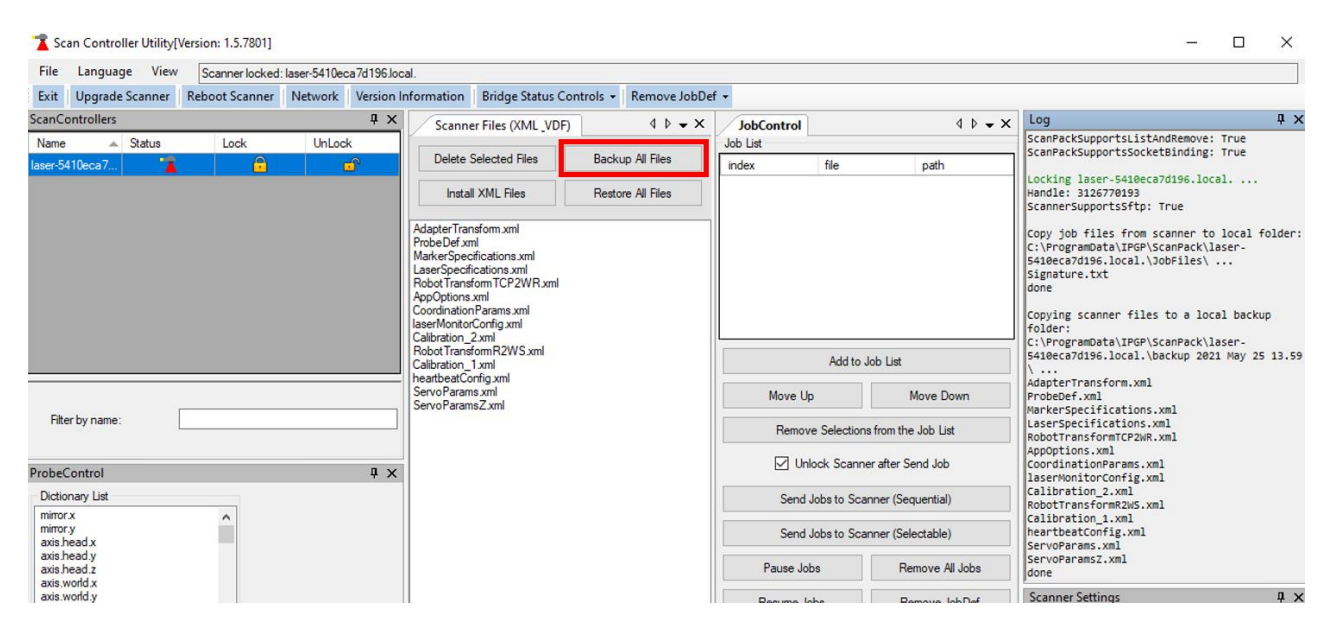

Figure 0-2 - Backing Up Scanner Files

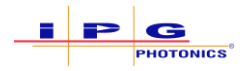

Updating to Controller Firmware Version 3.4

### **IMPORTANT** Only Scan Controllers that have Controller Firmware version 2.6 require the update to Controller Firmware version 3.4.

- 1. Open the Scan Controller Utility.
- 2. Connect to the scanner that requires the software update.
- 3. Click the "Upgrade Scanner" button in the Actions Bar. See Figure 0-3.

#### Figure 0-3 Upgrading the Scan Controller Firmware

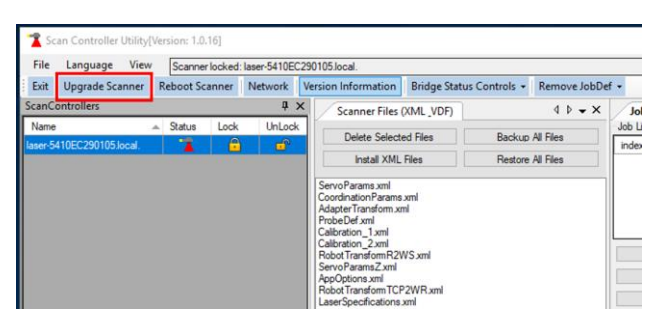

4. Ensure the file type "ipg files (\*.ipg)" is selected and then select the "upgrade-to-3.4customer.ipg" file. See Figure 0-4.

Figure 0-4 Selecting Controller Firmware Upgrade for 3.4

| $\rightarrow$ $\checkmark$ $\clubsuit$ This PC $\rightarrow$ Windows (C) | > ProgramData > IPGP > ScanPack > Cont | rollerlingrades    |          | Search Search | h Controller Ingrades | 0    |
|--------------------------------------------------------------------------|----------------------------------------|--------------------|----------|---------------|-----------------------|------|
|                                                                          | · rightinbata · iror · Scanrack · Cond | loneropyrades      |          | ↓ U Scare     | in controlleropgiades | ~    |
| ganize 🔻 New folder                                                      |                                        |                    |          |               |                       |      |
| OneDrive                                                                 | ^ Name                                 | ✓ Date modified    | Туре     | Size          |                       |      |
| This PC                                                                  | upgrade-to-3.4-customer.ipg            | 2/28/2022 12:58 PM | IPG File | 51,088 KB     |                       |      |
| 1 3D Objects                                                             | upgrade-to-3.7.1-customer.ipg          | 2/28/2022 12:58 PM | IPG File | 70,724 KB     |                       |      |
| Data (ipgp-nv-fs01)                                                      |                                        |                    |          |               |                       |      |
| Desktop                                                                  |                                        |                    |          |               |                       |      |
| Documents                                                                |                                        |                    |          |               |                       |      |
| - Downloads                                                              |                                        |                    |          |               |                       |      |
| Music                                                                    |                                        |                    |          |               |                       |      |
| Pictures                                                                 |                                        |                    |          |               |                       |      |
| Videos                                                                   |                                        |                    |          |               |                       |      |
| Windows (C:)                                                             |                                        |                    |          |               |                       |      |
| 🛫 wcarlson (\\ipgp-nv-fs01\users) (U:)                                   |                                        |                    |          |               |                       |      |
| ning_Systems (\\ipgp-cd-fs01\Data) (Y:                                   |                                        |                    |          |               |                       |      |
| Beam_Delivery (\\IPGP-CD-FS01\Data) (Z:)                                 |                                        |                    |          |               |                       |      |
| Nisk                                                                     | *                                      |                    |          |               |                       |      |
| File name: upgrade-to-3.4-c                                              | ustomer.ipg                            |                    |          | ∼ ipg f       | ʻiles (*.ipg)         |      |
|                                                                          |                                        |                    |          |               | Open Can <sup>2</sup> | icel |

- 5. Click "Open."
- 6. The scanner will disconnect from the Scan Controller Utility during the update process. Be patient while the update takes place.

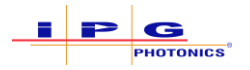

a. Connection to the Scan Controllers Serial Port allows users to see that the Scan Controller is performing the update process.

**IMPORTANT** The Firmware update can take up to 20 minutes to complete. DO NOT POWER CYCLE THE SCAN CONTROLLER DURING THIS TIME.

- 7. Once the update process is complete, reconnect to the Scan Controller in the Scan Controller Utility.
- 8. Click "Version Information" in the Actions Bar.
- 9. Verify that the Controller Firmware version has updated to 3.4. See Figure 0-5 as an example.

#### Figure 0-5 Controller Firmware 3.4

| File Language View                                                                                                    | Scanne                                | r locked:     | laser-5410EC | 290105.local.                                                                                                    |                       |            |               |               |                   |
|----------------------------------------------------------------------------------------------------|---------------------------------------|---------------|--------------|----------------------------------------------------------------------------------------------------|-----------------------|------------|---------------|---------------|-------------------|
| Exit Upgrade Scanner                                                                                                    | Reboot Sc                             | anner         | Network      | Version Information                                                                                                    | Bridge Status         | Controls - | Remove JobDet | f •           |                   |
| canControllers                                                                                                    | <b>д</b> )                            | Scanner Files | (XML_VDF)    |                                                                                                    | 4 Þ 🗕 🗙               | JobControl |               |               |                   |
| Name                                                                                                    | Status                                | Lock          | UnLock       | Delete Selecte                                                                                                    | d Files               | Backup     | All Files     | Job List      |                   |
| aser-5410EC290105.local.                                                                                                    |                                       |               | <u> </u>     | lostal XMI                                                                                                    | Files                 | Restore    | All Files     | index         | file              |
|                                                                                                    |                                       |               | Hardwa       | Robot Transform TCP<br>Robot Transform TCP<br>MarkerSpecifications<br>Coordination Params<br>Calibration _2 xml<br>LaserSpecifications :<br>Servo ParamsZ xml | 2WR.xml<br>xml<br>xml |            |               | Maus Ik       | Ad                |
|                                                                                                    |                                       |               | Descript     | ion                                                                                                    | PartNumber            |            | Version       |               | ele               |
|                                                                                                    |                                       |               | applicatio   | on and device drivers th                                                                                                    | P60-001371            |            | mark-app.6    | 0r.0          | S                 |
| Filter by name:                                                                                                    |                                       |               | Linux syst   | tem infrastructure for su                                                                                                    | P60-001372            |            | 3.4-18567     |               | s to :            |
|                                                                                                    |                                       |               | FPGA for     | Scan Controller                                                                                                    | P60-001383            |            | 1.7-70514     |               | s to              |
| robeControl                                                                                                    |                                       |               | Linux ken    | nel                                                                                                    | None                  |            | 4.1.0-ipg-ci  | ustom-xeno3.8 |                   |
| Dictionary List<br>mirror x<br>mirror y<br>axis head x<br>axis head z<br>axis head z<br>axis world x<br>axis world y<br>axis world z | • • • • • • • • • • • • • • • • • • • |               |              |                                                                                                    |                       |            |               | ОК            | Mo<br>GP<br>_H GF |

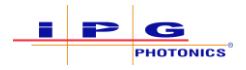

Updating to Controller Firmware Version 3.7.1

### **IMPORTANT** Scan Controllers must have Controller Firmware version 3.4 or higher before updating to Controller Firmware version 3.7.1.

- 1. Open the Scan Controller Utility.
- 2. Connect to the scanner that requires the software update.
- 3. Click the "Upgrade Scanner" button in the Actions Bar. See Figure 0-3.
- 4. Ensure the file type "ipg files (\*.ipg)" is selected and then select the "upgrade-to-3.7.1customer.ipg" file. See Figure 0-6.

Figure 0-6 Selecting Controller Firmware Upgrade for 3.7.1

| 🛣 Open                                                                                                    |                                                              |                                          |                      |                        |                        | ×   |
|----------------------------------------------------------------------------------------------------|--------------------------------------------------------------|------------------------------------------|----------------------|------------------------|------------------------|-----|
| $\leftarrow \rightarrow \checkmark \uparrow$ his PC $\rightarrow$ Windows (C:)                                                                                                    | > ProgramData > IPGP > ScanPack > Controlle                  | rUpgrades                                |                      | ∨ Ö Sea                | rch ControllerUpgrades | Q   |
| Organize 👻 New folder                                                                                                    |                                                              |                                          |                      |                        |                        | 0   |
| <ul> <li>OneDrive</li> </ul>                                                                                                    | ^ Name                                                       | Date modified                            | Туре                 | Size                   |                        |     |
| 💻 This PC                                                                                                    | upgrade-to-3.4-customer.ipg<br>upgrade-to-3.7.1-customer.ipg | 2/28/2022 12:58 PM<br>2/28/2022 12:58 PM | IPG File<br>IPG File | 51,088 KB<br>70,724 KB |                        | :   |
| <ul> <li>JD Objects</li> <li>Data (jpgp-nv-fs01)</li> <li>Desktop</li> <li>Documents</li> <li>Downloads</li> </ul>                                                                   |                                                              |                                          |                      |                        |                        |     |
| Music  Pictures Videos Mindeus (C)                                                                                                    |                                                              |                                          |                      |                        |                        |     |
| <ul> <li>windows (c.)</li> <li>wcarlson (\\ippg-nv-fs01\users) (U;)</li> <li>Scanning_Systems (\\ippg-cd-fs01\Data) (Y;</li> <li>Beam_Delivery (\\IPGP-CD-FS01\Data) (Z;)</li> </ul> |                                                              |                                          |                      |                        |                        | -   |
| File name: upgrade-to-3.7.1-                                                                                                    | customer.ipg                                                 |                                          |                      | ~ ipg                  | files (*.ipg)          | ~   |
|                                                                                                    |                                                              |                                          |                      |                        | Open Cance             | eli |

- 5. Click "Open."
- 6. The scanner will disconnect from the Scan Controller Utility during the update process. Be patient while the update takes place.
  - a. Connection to the Scan Controllers Serial Port allows users to see that the Scan Controller is performing the update process.

### **IMPORTANT** The Firmware update can take up to 15 minutes to complete. DO NOT POWER CYCLE THE SCAN CONTROLLER DURING THIS TIME.

- 7. Once the update process is complete, reconnect to the Scan Controller in the Scan Controller Utility.
- 8. Click "Version Information" in the Actions Bar.
- 9. Verify that the Controller Firmware version has updated to 3.7.1. See Figure 0-7 as an example.

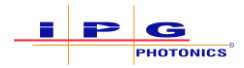

#### Figure 0-7 Controller Firmware 3.7.1

| 1 Sc                       | an Controller Ut  | ility[Ve | ersion: 1.0. | 16]       |                |                |                                                                             |             |                |              |         |             |           |
|----------------------------|-------------------|----------|--------------|-----------|----------------|----------------|-----------------------------------------------------------------------------|-------------|----------------|--------------|---------|-------------|-----------|
| File                       | Language          | View     | Scanner      | locked:   | laser-5410EC   | 2901           | 05.local.                                                                   |             |                |              |         |             |           |
| Exit                       | Upgrade Scan      | ner   I  | Reboot Sc    | anner     | Network        | Vers           | ion Information                                                             | Bridge Stat | us Controls 👻  | Remove Job   | Def 🕶   |             |           |
| ScanCo                     | ontrollers        |          |              |           | ų ×            |                | Scanner Files ()                                                            | (ML_VDF)    |                | 4 Þ 🗕 🗙      | Jo      | bControl    |           |
| Name                       |                   |          | Status       | Lock      | UnLock         | I r            | Delete Celeste                                                              |             | Dealars All    | Dise         | Job L   | List        |           |
| laser-54                   | 10EC290105.loc    | al.      | 1            | 8         | <b></b>        |                | Delete Selecte                                                              | d Files     | васкир Ан      | riles        | inde    | x           | file      |
|                            |                   |          |              |           |                |                | Install XML F                                                               | iles        | Restore All    | Files        |         |             |           |
|                            |                   |          |              |           |                | he<br>Ro<br>Se | eartbeatConfig.xml<br>obotTransformR2W<br>ervoParams.xml<br>ervoParams7.xml | 'S.xml      |                |              |         | _           |           |
|                            |                   |          | Hardw        | /are/So   | ftware versio  | ns             |                                                                             |             |                |              |         |             |           |
|                            |                   |          | Descri       | ption     |                |                | PartNumber                                                                  |             | Version        |              |         |             | Add       |
|                            |                   |          | applicat     | tion and  | device driver  | s th           | P60-001371                                                                  |             | mark-app.6.    | 15.1+13371   |         | Move Un     | 5         |
|                            |                   |          | Linux sy     | /stem inf | rastructure fo | su             | P60-001372                                                                  |             | 3.7.1+13371    | 1            |         | Remo        | ve Select |
|                            |                   | _        | FPGAf        | or Scan   | Controller     |                | P60-001383                                                                  |             | 1.7-r108185    |              |         | 🗸 Ur        | lock Sca  |
| Filte                      | er by name:       |          | Linux k      | emel      |                |                | None                                                                        |             | 4.1.0-ipg-cus  | stom-xeno3.8 |         | Send        | Jobs to   |
|                            |                   |          |              |           |                |                |                                                                             |             |                |              |         | Send        | Jobs to ! |
| ProbeC                     | Control           |          |              |           |                |                |                                                                             |             |                |              |         | Pause Jol   | bs        |
| Dictio                     | nary List         |          |              |           |                |                |                                                                             |             |                |              |         | www.aitEver | 4 Þ =     |
| mirror<br>mirror<br>axis.h | x<br>.y<br>lead x |          |              |           |                |                | A Data Caunt                                                                |             | Move Done A    | OK           | .:<br>I | Wait Hex    |           |
| axis.h                     | ead.z             |          |              |           |                | 0              | ut Byte Count                                                               |             | J Maure Dame D |              |         | Dana D      |           |

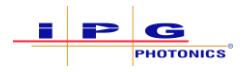

#### Updating the Controller FPGA Image file to 1.7-r119284

### **IMPORTANT** The Scan Controller must have Controller Firmware version 3.7.1 prior to updating the FPGA Image file to 1.7-r119284.

- 1. Open the Scan Controller Utility.
- 2. Connect to the scanner that requires the software update.
- 3. Click the "Upgrade Scanner" button in the Actions Bar. See Figure 0-3.
- 4. Ensure the file type "rpm files (\*.rpm)" is selected and then select the "fpga-image-1.7r119284.cortexa9hf\_neon.rpm" file. See Figure 0-8.

#### Figure 0-8 Selecting FPGA Image Upgrade

| 🛣 Open                                                                                                    |                                                   |                    |          |      |                           | ×  |
|----------------------------------------------------------------------------------------------------|---------------------------------------------------|--------------------|----------|------|---------------------------|----|
| $\leftarrow \rightarrow$ $\checkmark$ $\uparrow$ $\square$ $\Rightarrow$ This PC $\Rightarrow$ Windows (C:) | > ProgramData > IPGP > ScanPack > ControllerUpgra | ades               | ~        | Q    | Search ControllerUpgrades | Q  |
| Organize 🔻 New folder                                                                                       |                                                   |                    |          |      | == -                      | ?  |
| len OneDrive                                                                                                | Name                                              | Date modified      | Туре     | Size |                           |    |
| 💻 This PC                                                                                                   | fpga-image-1.7-r119284.cortexa9hf_neon.rpm        | 2/10/2022 11:15 AM | RPM File | 7    | 06 KB                     |    |
| 3D Objects                                                                                                  |                                                   |                    |          |      |                           |    |
| 📮 Data (ipgp-nv-fs01)                                                                                       |                                                   |                    |          |      |                           |    |
| E Desktop                                                                                                   |                                                   |                    |          |      |                           |    |
| 🗄 Documents                                                                                                 |                                                   |                    |          |      |                           |    |
| 🖶 Downloads                                                                                                 |                                                   |                    |          |      |                           |    |
| Music                                                                                                    |                                                   |                    |          |      |                           |    |
| Pictures                                                                                                    |                                                   |                    |          |      |                           |    |
| 🔗 Videos                                                                                                    |                                                   |                    |          |      |                           |    |
| indows (C:)                                                                                                 |                                                   |                    |          |      |                           |    |
| 👳 wcarlson (\\ipgp-nv-fs01\users) (U:)                                                                      |                                                   |                    |          |      |                           |    |
| 👳 Scanning_Systems (\\ipgp-cd-fs01\Data) (Y:                                                                |                                                   |                    |          |      |                           |    |
| 🛫 Beam_Delivery (\\IPGP-CD-FS01\Data) (Z:)                                                                  |                                                   |                    |          |      |                           |    |
| Alas                                                                                                    | *                                                 |                    |          |      |                           |    |
| File name: fpga-image-1.7-r1                                                                                | 19284.cortexa9hf_neon.rpm                         |                    |          | ~    | rpm files (*.rpm)         | ~  |
|                                                                                                    |                                                   |                    |          |      | Open Canc                 | el |

- 5. Click "Open."
- 6. The scanner will disconnect from the Scan Controller Utility during the update process. Be patient while the update takes place.

# This update should only take a few minutes. During this time, the Scan ControllerIMPORTANTwill power cycle automatically. Once the Scan Controller reboots, the user will be<br/>able to reconnect.

- 7. Click "Ok" to acknowledge the update completed.
- 8. Once the update process is complete and the Scan Controller has reboot, reconnect to the Scan Controller in the Scan Controller Utility.
- 9. Click "Version Information" in the Actions Bar.

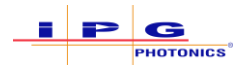

#### 10. Verify that the "FPGA for Scan Controller" version has updated to 1.7-r119284.

#### Figure 0-9 FPGA Version 1.7-r119284

| 🛣 Sc             | an Controlle | r Utility[ | Version: | 1.0.16]    |                 |                            |                       |          |             |               |           |             |
|------------------|--------------|------------|----------|------------|-----------------|----------------------------|-----------------------|----------|-------------|---------------|-----------|-------------|
| File             | Language     | View       | Sca      | nner locke | d: laser-5410E  | 290105.local.              |                       |          |             |               |           |             |
| Exit             | Upgrade Sc   | anner      | Reboo    | t Scanner  | Network         | Version Info               | rmation               | obDef 👻  |             |               |           |             |
| ScanCo           | ontrollers   |            |          |            | Ψ×              | Scann                      | er Files ()           | (ML_VDF) |             | 4 Þ 🗸 >       | < JobCon  | trol        |
| Name             |              |            | ▲ State  | us Lock    | UnLock          | Delet                      | e Selecter            | Files    | Backup Al   | Files         | Job List  |             |
| laser-5          | 410EC290105  | local.     |          |            | ) 🖬             | loc                        |                       |          | Pactors Al  | Files         | index     | file        |
|                  |              |            |          |            |                 |                            |                       | les      | Hestore A   | Triles        | 1         |             |
|                  |              |            |          |            |                 | heartbeatC<br>Robot Trans  | onfig.xml<br>sformR2W | S.xml    |             |               |           |             |
|                  |              |            |          |            |                 | Servo Parar<br>Servo Parar | ms.xml<br>msZ xml     |          |             |               |           |             |
|                  |              |            |          | Hard       | ware/Softwa     | re versions                |                       |          |             |               |           |             |
|                  |              |            |          | Des        | cription        |                            | PartNum               | iber     | Ve          | ersion        |           | Ad          |
|                  |              |            |          | applic     | ation and devi  | ce drivers th              | P60-0013              | 371      | mai         | rk-app.6.15.1 | -r13371   | UD          |
|                  |              |            |          | Linux      | system infrastr | ucture for su              | P60-0013              | 372      | 3.7         | 1-r13371      |           | move Sele   |
|                  |              |            |          | FPGA       | for Scan Cont   | roller                     | P60-0013              | 383      | 1.7         | r119284       |           | Unlock S    |
| Filte            | er by name:  |            |          | Linux      | kemel           |                            | None                  |          |             | .0-ipg-custom | n-xeno3.8 | end Jobs to |
|                  |              |            |          |            |                 |                            |                       |          |             |               |           | end Jobs to |
| Probe            | Control      |            |          |            |                 |                            |                       |          |             |               |           | Johs        |
| Dictio           | narv List    |            |          |            |                 |                            |                       |          |             |               |           |             |
| mirror           | x<br>y       |            |          | ^          |                 |                            |                       |          |             |               | OK        | ver • P     |
| axis.head.x      |              |            |          |            | _               | Out Byte C                 | ount                  |          | Move Done A | GPI           | Move Do   | ne A        |
| axis.h<br>axis.v | vorld.x      |            |          |            |                 | Out Job Co                 | ount                  |          | Move Done B | GPI           | Move Do   | one B 📃 G   |